# Viewing the course schedule

## About the course schedule

- The Winter Session course schedule for the Vancouver campus is published in early May. For the Okanagan campus, it is published mid-May.
- The Summer Session course schedule for both campuses is published in February.
- You may see future academic years listed in Workday. However, the course schedule is published one year at a time and will not yet be available for future years.

## How to view the course schedule

#### First, go to your Academics app

- 1. Log into your Workday account at <u>myworkday.ubc.ca</u>.
- 2. Click the "Academics" tab in the "Your Top Apps" menu on the right side of the page.

| Q freeh                                     |      |                                                                                                    |
|---------------------------------------------|------|----------------------------------------------------------------------------------------------------|
|                                             |      | The second second                                                                                                    |
| A to a low set                              | HI H |                                                                                                    |
| Cond Maming On Pakall of Whiteen Dama       |      |                                                                                                    |
| Good Morning, on Benair or: Whitney Demo    |      | Ka Takether, April 30, 2024                                                                                                    |
| Availing Your Action                        | -    | Assuscements of a s                                                                                                    |
| Reading of Education and Education          |      | Constructions for the function of the second second |
| Timely Suggestions                          |      |                                                                                                    |
| over stars profight products to post stars. |      | Үсыт Тор Арря                                                                                                    |
|                                             |      | Transe                                                                                                    |
|                                             |      | Anatamica                                                                                                    |
|                                             |      | Personal Information                                                                                                    |

#### Next, find course sections

- 1. Click the "Registration & Courses" tab in the top menu.
- 2. On the "Registration" menu to the very right, click the "Find Course Sections" link.

| Academics                               |                  |                                       |                          |    |                                       |                                      |                     |              |                         |
|-----------------------------------------|------------------|---------------------------------------|--------------------------|----|---------------------------------------|--------------------------------------|---------------------|--------------|-------------------------|
| alarrita Registration B                 | George Stat      | lator Sepet Deck                      |                          |    |                                       |                                      |                     |              |                         |
| COM RP1-3770 Regi                       | itration Appoint | ments Active and Upcon                | sing                     | 0  | Current Schedule                      |                                      |                     | ٥            | Registration            |
| And and Advant                          | Apportment       | Regimation Applement                  | Barr Tarr                | 8  | Course Listing.                       | Sector                               | Instantional Torson | Optimery W   | First Course Sections   |
| E.R., Major of Psychology<br>(Netranol) | Acta +           | 000 m gil verma l'here 1 (1800-<br>V) | 2024-12-25<br>12:80 a.m. |    | 1996 v 212 - Canyoning<br>Ration 2    | 1990, V212.001-Gergaling<br>Spraws 0 | Lonium              | di Peniari I | View My Seven Scheltung |
|                                         | No.              | 2020-25 Wolley Treas 2 (2000)         | 2024-09-28<br>12:05 # m  |    | OPENLY 212 - Companying<br>Sectors at | OPDLV2QUDA-Company<br>System 8       | Lakoletry           | In Passan L  | Traditional Reportation |
| - 10                                    |                  | u biture                              | -                        | 10 | CREA, V 2H - Oxford Summa             | (POLY201-ID-Dave)                    | Lative              | a Pount.     | @ Exame                 |
|                                         |                  |                                       |                          |    | 100                                   |                                      |                     |              | A APR COLUMN TO MODIA   |

#### Select your Academic Term or Session

In the pop up menu, pick the term you want to find course sections for:

- 1. Click the "Start Date within" field.
- 2. If you are creating a saved schedule for the upcoming year, select 'Future Periods'.
  - a. Make sure you select the correct campus (i.e. UBC-V for the Vancouver campus, or UBC-O for the Okanagan campus).
- 3. For Winter registration, each Term must be selected individually.

- a. Select one or both of Winter Term 1 and/or Winter Term 2.
- b. Do not choose the option that combines Winter Term 1 and Winter Term 2 as it will not display any courses.

| 4. | For Summer | registration, | select the | Academic Session. |
|----|------------|---------------|------------|-------------------|
|    |            | -0,           |            |                   |

|                     | 01013                                                      |      |
|---------------------|------------------------------------------------------------|------|
| Start Date within * | × 2024-25 Winter Term 1 (UBC-V)<br>(2024-09-03-2024-12-06) | =    |
|                     | × 2024-25 Winter Term 2 (UBC-V)<br>(2025-01-06-2025-04-08) |      |
|                     | Search                                                     |      |
| Academic Level *    | ← 2024-25 UBC-V Academic Year                              | 8    |
|                     | 2024-25 Winter Session (UBC-V) (20<br>09-01-2025-04-30)    | 024- |
|                     | 2024-25 Winter Term 1 (UBC-V) (20.<br>09-03-2024-12-06)    | 24-  |
|                     | 2024-25 Winter Term 2 (UBC-V) (20.<br>01-06-2025-04-08)    | 25-  |
|                     | 2025 Summer Session (UBC-V) (202<br>05-12-2025-08-08)      | 25-  |

#### Select your academic level

In the pop up menu, pick the academic level you are searching for:

- 1. Click the "Academic Level" field.
- 2. Select 'Undergraduate' or 'Graduate' from the list.
  - a. **Do not** select 'Academic Level Not Applicable'. This will result in an error.
- 3. Click the orange "OK" button to move on to the next step.

|           |                          |            | Q Searc                                      | h                                                   |                      |             |                                            |
|-----------|--------------------------|------------|----------------------------------------------|-----------------------------------------------------|----------------------|-------------|--------------------------------------------|
|           |                          |            | Find Course S                                | ections                                             |                      | ×           |                                            |
| Please of | ) to the Academ          | ics Dashbo | Start Date within                            | * 2024-25 Winter Term 1 (<br>(2024-09-03-2024-12-05 | UBC-V) ∷≣            |             |                                            |
|           |                          |            | Academic Level                               | * Vindergraduate                                    | :=                   |             |                                            |
| Bectio    | ns                       |            |                                              |                                                     |                      | D           |                                            |
| lpcom     | ing                      |            | Cu                                           |                                                     | Cancel               | ок          | Registration                               |
| iera.     |                          |            | Course Listing                               | Section                                             | Instructional Format | Delivery M  | Find Course Sections                       |
| (VBC-V)   | 2024-06-12<br>12:00 p.m. |            | ECON-V-499 - Seminar in<br>Applied Economics | ECONEV 490-010 - APPLIED<br>ECON                    | Lecture              | In Person L | View My Saved Schedules<br>View My Courses |
|           |                          |            | ECON V 460 - Esonomica of                    | E00N V 460-001 - Economica                          | Lecture              | In Person L | Troubleshoot Registration                  |

# Filter your search results, view course details and drop and withdrawal dates

- 1. Use search filters on the left to narrow your results. You can filter by campus, course level, course subject, number of credits, delivery mode, and instructional format.
- 2. Click the box next to the filter you want to apply. Your search results will be automatically updated. Course section details and drop and withdrawal deadlines.
- 3. Click "Expand All" to view

| Current Search                                              | 36 Resulta                                                                                                    | Equatat V |
|-------------------------------------------------------------|----------------------------------------------------------------------------------------------------|-----------|
| have Char all                                               | HEST, V 100-101 - What is Hestery?<br>Lacker 3. Open 1 M Preve Landreg 1 20-005   Dermit/Capacity 81/2   Welferschlieders Dauer (Inter-<br>Sector Desire Official Rend R R : Sar 744) 1000 - 11/03/2024-04-33. 2024 1248             | ~         |
| Corrections (1997)                                          | HIST_V10DL1A - Minat is Hospity1<br>Dimension () Tames () in Providence () 2 Double () Evolution/Departy 17/18<br>Decision Database 00001/Data 5-Record 0001/1911/1028 - 14001-0214/0406 - 2014/0308                                 | Ŷ         |
| Constant Wind 20<br>Constant Wind 20<br>Constant Wind 20    | HST.V100L18 - Milat Is History1<br>December (; Itani ) in Provi (Jermy) / 2 December (; Emsley/Separty 14/16<br>December December (2001/Face 3-Beam-2006) (Fr111-06) (2202-2014/2006) (2014-2208)                                    |           |
| Course Subject                                              | HST_V100LTC-Influt is Hosey1<br>December 2 deer 1 Informationmy 1 Doesn't 1 Evaluationary 1018<br>Senior December Department Avenue, 1000 - 1100 - 2004-93-00                                                                        | ~         |
| Malancalia (Necessari) (10) <br>  Converse (Necessari) (10) | H657_V100L10+MM4 II History1<br>Decision - Spec   In Previousney   3 Decis   EndedClassicy10/10<br>Sector Decis 6001Pes 2 New 2019 Pest 7000 1500 (20140.06) 20341340                                                                | ~         |
| - Papers (Personal (20)<br>- Apple (Server (Server) (20)    | HET_V 101-001 - Global History to 1500 CE<br>Laktor / Open I In Preve Lawley, 1470-881 - Therdis Cognety (1100 - Waltens Walter Cognety 211)<br>Sector Datas 1996; Front House, 401 (May 1000 - 118); 2014/101 - 2014 (101); 41 new. | Y         |
|                                                             | sett _ v tett Ltt - Godal Inicopy to 1500 CE                                                                                                    | 0         |

| Current Search                                         | 36 Results                                                                                                    |                                                                                                    | Column Ad |
|--------------------------------------------------------|----------------------------------------------------------------------------------------------------|----------------------------------------------------------------------------------------------------|-----------|
| Save One AT                                            | HIST, V 100-101 - What to Hutship?<br>Locker 1 doer 1 In Person Learning, 1 3 Credity, 1 Devide County 52/23, 3 Water<br>Sector Devide 3/PERForm United BUILTON, 2014 1200 - 11:001-0004-2014-120 | er Wenter, Speechy Schl.                                                                                           |           |
| Dissectioning Spectra (100)                            | Gentrein Delete<br>OPPS-Hitzer 81-Rosen 81111 / Typ Phys (1000) - 11 081 (2004-04-02 - 2004-02-08)                                                                                                | Countries Electricies Electricies Plusters Matters<br>Terregisted                                                  |           |
| Course Landi ( 100 Landi ( 10)                         | Indication                                                                                                    | Busining Esternat KR.<br>Etters App. alm. Sachargan (2012), 19791                                                  |           |
| ] Dame Land - 800 and 100<br>] Dame Land - 400 and 100 | Drag and Withdowed Deathons<br>Cong. 2014;10(1)                                                                                                    | Chartenet Excise Sectors<br>+EEF_st 100-F12-Viter in Heliopy?                                                      |           |
| Course Subject                                         | Silding (2011) (2015                                                                                                    | HIST, YTERSTA, WAAR IN BOARD<br>HIST, YTERSTA, WAARNEN HIERBAR<br>HIST, YTERSTA, HIERBAR<br>HIST, YTERSTA, HIERBAR |           |
| Domple Starse (Second., (111)                          |                                                                                                    | Hard and a second                                                                                                  |           |
| Mathematica (Newsoured) 1129                           | HIST, Y 109-LTA - What is Harry?                                                                                                    |                                                                                                    |           |
| Commercia (Neroccore) (III)                            | Chalanteer   Open   In Person Longing, 1 2 Central   Terrelatin Capacity, 1773<br>Ramber Details (8/04-6/arr 3-fearm (2006-6/s), 1200 - 14:00 - 2504-03-04 - 2504-12-60                           |                                                                                                    |           |
| There (Verning 14)                                     | Baction Details                                                                                                    | Course Earthon Enforman Public Mates                                                                               |           |
| Applied Science (Secondary) (81)                       | Budd+Flog 3-Rose (2006) (4) (3000-7400) (200404-05-2004-1298                                                                                                    | (seque)                                                                                                    |           |
| Henry Managemi (20)                                    | Instructions                                                                                                    | Building Emernel URL<br>Improviperate an Angen/ABCV/BUDV                                                           |           |

# Next steps

Explore the courses offered in the upcoming year.

When you find a course you want to take, prepare for course registration by <u>creating a saved schedule</u>.

If your registration is open, you can register for a section directly from the search results without adding it to a saved schedule.